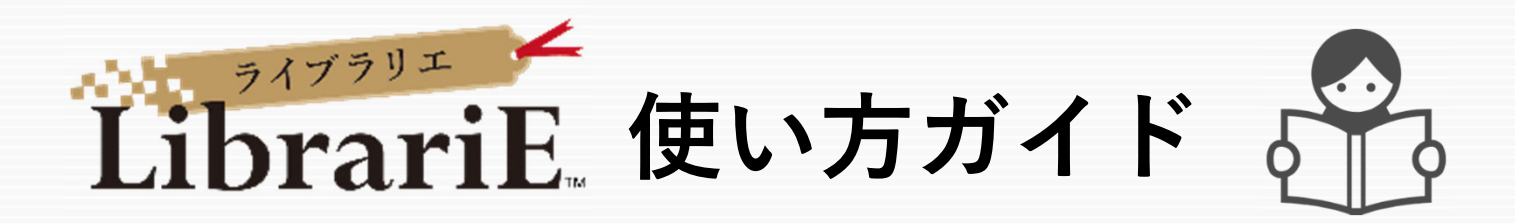

LibrariEは「いつでも」「どこでも」読書できる電子図書館サービスです。 スマートフォン、タブレット、PCなどご自身の端末で自由に利用できます。 ぜひ、電子図書館をご活用下さい!

## 1 名古屋芸術大学図書館HPからマイライブラリーにログインする

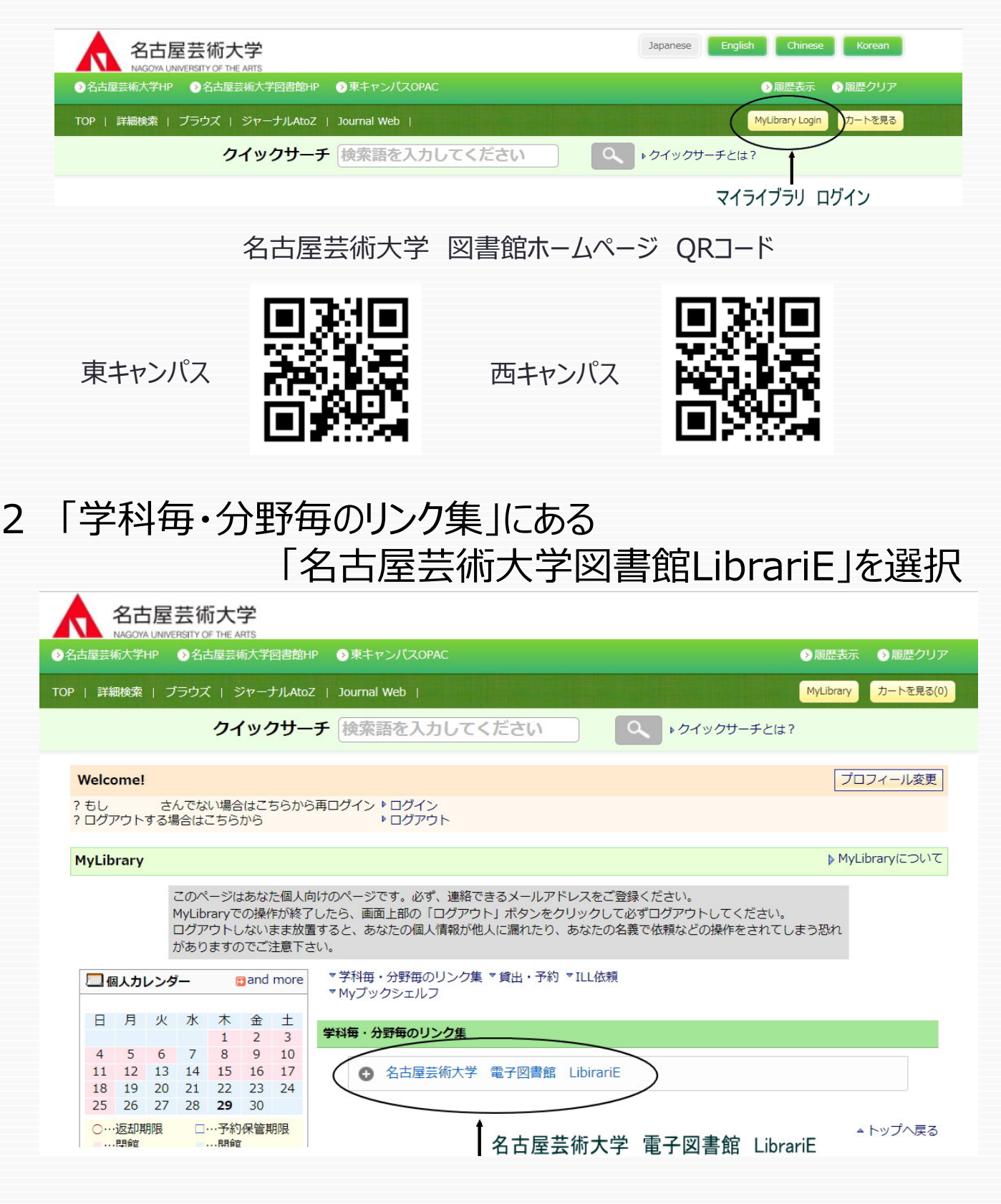

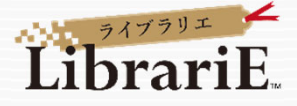

3 「名古屋芸術大学 電子図書館 LibrariE」に自動ログイン

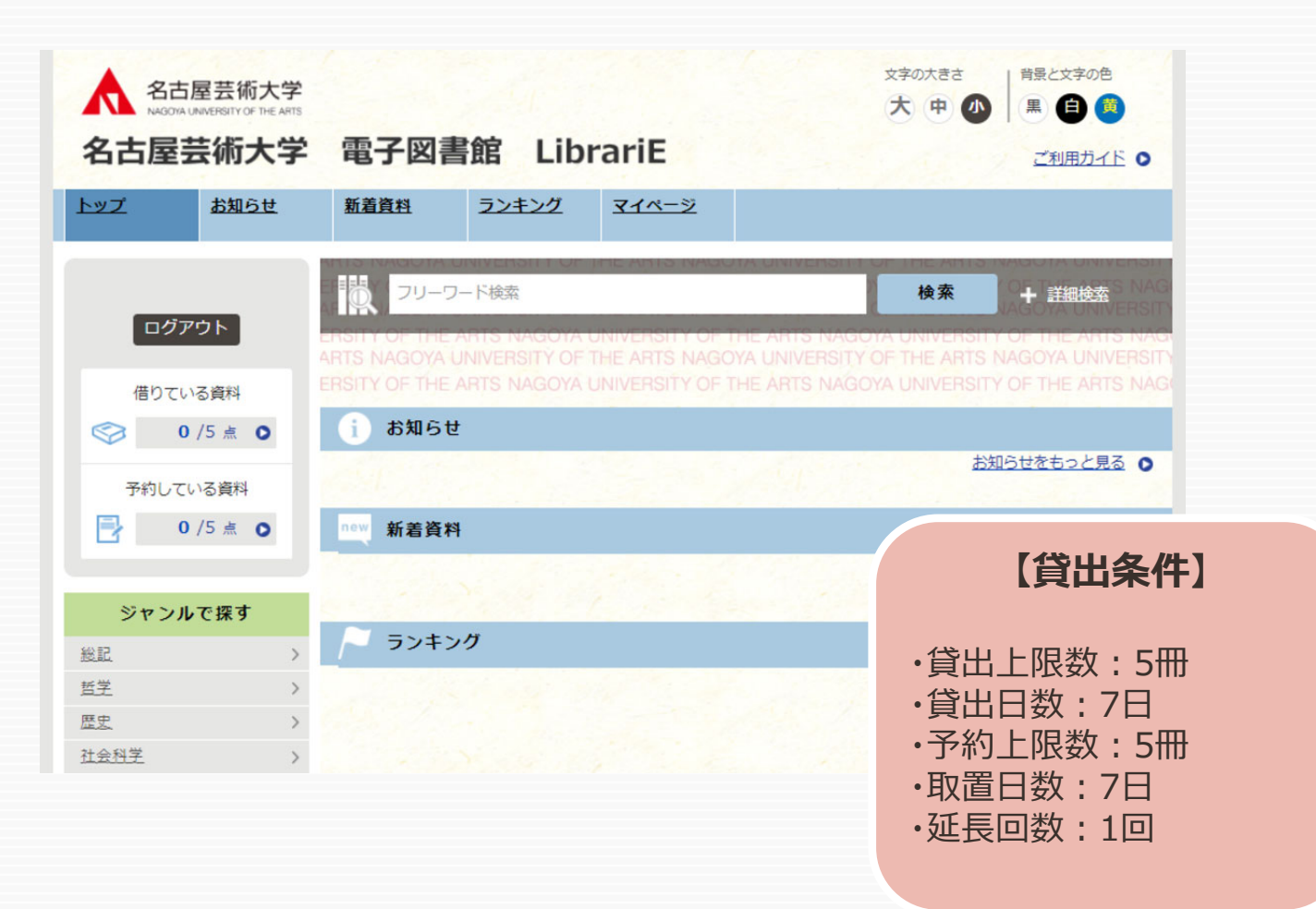

#### 4 電子書籍を借りて読む

読みたい電子書籍の「借りる」ボタンを押します。

貸出完了画面が表示されますので、すぐに読む場合は 「今すぐ読む」ボタンを押します。 画面で矢印の出る方向で読み進めてください。 ブラウザのウィンドウを閉じれば、終了となります。

※次回閲覧時は、続きから表示されます。

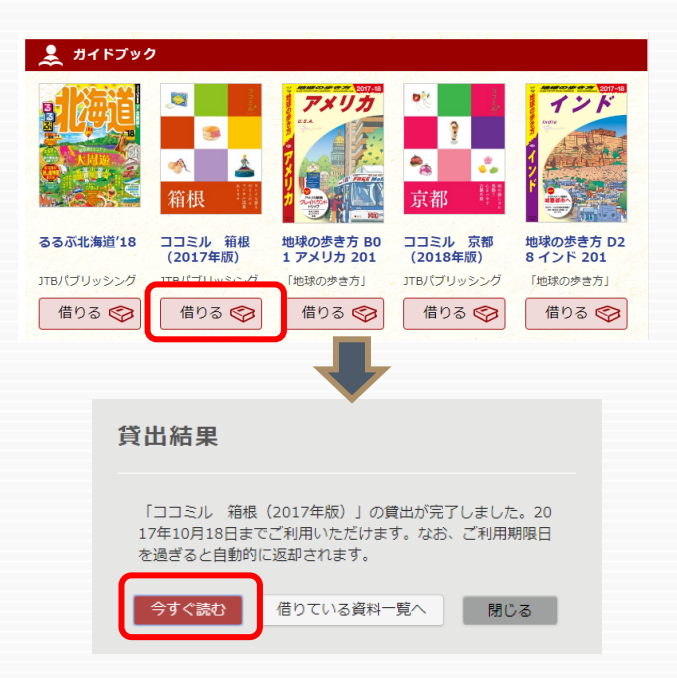

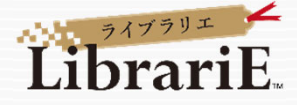

## 5 電子資料を返却する・貸出延長する

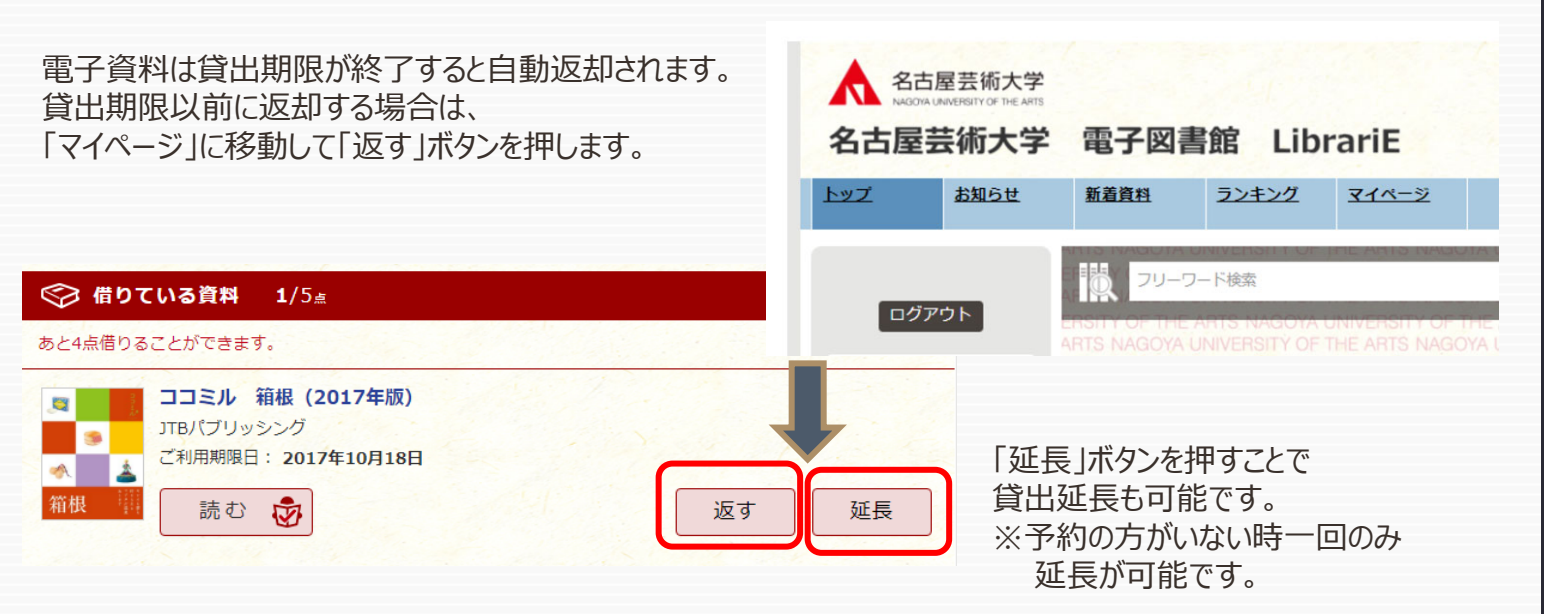

### 6 貸出中の電子資料を予約する

資料が貸出中の場合、予約をすることができます。

| <ul> <li>世界から</li> <li>縦が用え</li> <li>たなら</li> </ul> | 小さいおうち            |                           |                                 | 予約している資料か利用できるようになると<br>トップ画面にメッセージが表示され、                                                                                                    |
|-----------------------------------------------------|-------------------|---------------------------|---------------------------------|----------------------------------------------------------------------------------------------------|
| шн х м                                              |                   | <sup>459</sup><br>ニーチェの言葉 | jdlsuser さん                     | 取り置き期間中(5日間)に貸出できます。                                                                                                    |
|                                                     |                   | 人生を<br>最高に旅せよ! Surger     | 借りている資料                         | 予約している資料 1/5点<br>あと4点予約することができます。                                                                                                    |
| 世界から猫が消えたなら                                         | 小さいおうち<br>(文春ウェブ文 | 超訳ニーチェの<br>言葉             | ◎ 0 /5 点 ○                      |                                                                                                    |
| 川村 元気 著                                             | 中島 京子 著           | フリードリヒ・ヴ                  | 予約している資料                        | 1日(ブリッシング<br>予約日:2017年4月26日                                                                                                    |
| 予約する 🛃                                              | 予約する 🛃            | 予約する 🛃                    | <ul> <li>ご予約中の資料が1点ご</li> </ul> | → <sup>(1)</sup> (目) 1 人田 (1 人田) 1 人田 (1 人田) (1 人田) (1 (H) (1 (H) (1 (H |
| (予約数:0人) (武し読み ①                                    | 武し読み ①            | (予約数:0人)<br>試し読み ①        | 用意できました。                        |                                                                                                    |

# 7 ビューワ設定(文字サイズなど)の変更方法

閲覧中に画面左上をクリックすると設定変更画面が表示され、設定を変更することができます。

| (文字サイズ最大化およ                                         | び色反転の例) | 設定内容を反映させるには、チェックボタンを押します。                            |
|-----------------------------------------------------|---------|-------------------------------------------------------|
| 三四郎                                                 |         | 福靖放定                                                  |
| 書誌情報<br>この中国の資料時後を表示します。                            |         | <b>文字サイズ</b><br>素示する文字サイズを意します。                       |
| 日次・しおり・メモー<br>国次・しおり・メモを一覧で表示します。<br>本文型がみ交響を増加します。 |         | Webフォント<br>文字意志が見にくい頃頃でWebフォントを利用すると、文字がきれいに構正表示されます。 |
| 自動ページ送り<br>                                         |         | exe con con                                           |
| 文字サイズ、エフエクトの変更などを行います。                              |         | MIN 101 401 101                                       |